く別紙>

## 【別紙】ホットスポット/OCNホットスポット通常ログイン方法 について

NTTコミュニケーションズのホットスポット/OCNホットスポットの「IEEE802.1X認証」をご利用中で、「通常ログイン」に設定を変更する場合は、以下の手順に従って実施してください。

①設定画面にログインし、TOP画面左の「かんたん設定」において、「インターネット接続を行う(無線LAN)」をクリックします。

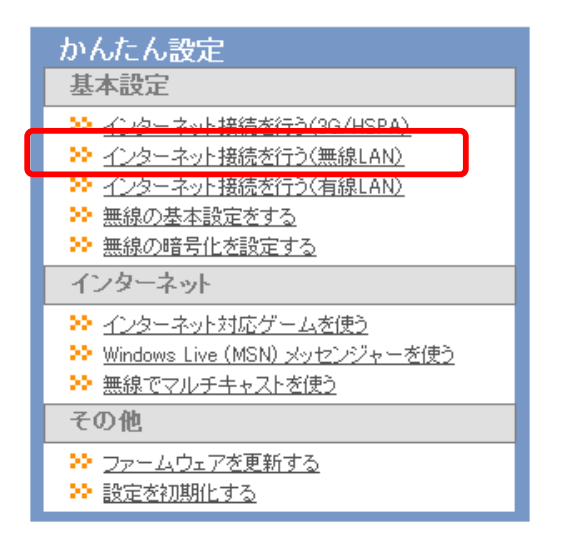

## ②NTT Communications [HOTSPOT]をクリックします。

| インターネット接続を行う(無線LAN)                                                                                                    |
|----------------------------------------------------------------------------------------------------|
| Internet接続(無線LAN)                                                                                                    |
| ➢ Internet側無線LANの設定を行います                                                                                                    |
| 無線インターネット接続サービスの選 <mark>択<br/>新TT東日本「FLET'S SPOT」<br/>NTT東日本「FLET'S SPOT」<br/>NTT東日本「FLET'S SPOT」<br/>NTT Communications「HOTSPOT」<br/>親機に手動接続(weP,PSK)</mark> |
| IEEE802.1Xを使用する場合、あるいはANY拒否設定のアクセスポイントに接続する場合は <u>詳細設定</u> のページで設定を行ってくだ<br>さい。                                                                               |

戻る

③「接続モード」において、「自動ログイン機能(IEEE802.1X)」から「通常ログイン」へ変更します。その他の設定内容は変更する必要はありません。

設定を変更したら、「設定」をクリックします。

| (ンターネット接続を      | テう(無線LAN)                                                    |    |
|-----------------|--------------------------------------------------------------|----|
| nternet接続(無線LAN | 0                                                            |    |
| ≫ 接続先の設定を行いる    | ्र व                                                         |    |
| 接続モード           | <ul> <li>● 通常ログイン</li> <li>● 自動ログイン機能(IEEE802.1%)</li> </ul> |    |
| エリア             | <ul> <li></li></ul>                                          |    |
| ユーザー名           | xxxxxxxxxxxxx                                                |    |
| バスワード           | •••••                                                        |    |
|                 |                                                              |    |
|                 |                                                              |    |
| 戻る              |                                                              | 設定 |

④下記の画面にて、「接続モード」が「通常ログイン」になっていることを確認し、 「設定完了」をクリックします。

| インターネット接続サービス                          | NTT Communications 「HOTSPOT」               |
|----------------------------------------|--------------------------------------------|
| 接続モード                                  | 通常ログイン                                     |
| LU7                                    | カジュアルエリア・スタンダードエリア/エクスプレスエリア               |
| ユーザー名                                  |                                            |
| バスワード                                  | aciologicacia                              |
| <mark>注意事項</mark><br>公衆無線LANHHービスの契約が完 | 「類則以外の場合は、通信パケット最ら通信時間に内」。で非常に高額な会類が発生します。 |

⑤「設定完了」をクリックした後、設定変更中は本体の「AOSS/DIAG」ランプが 赤点滅します。その後、黄点灯すれば設定完了です。